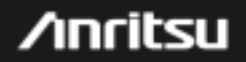

# MP1591A ネットワークパフォーマンステスタ

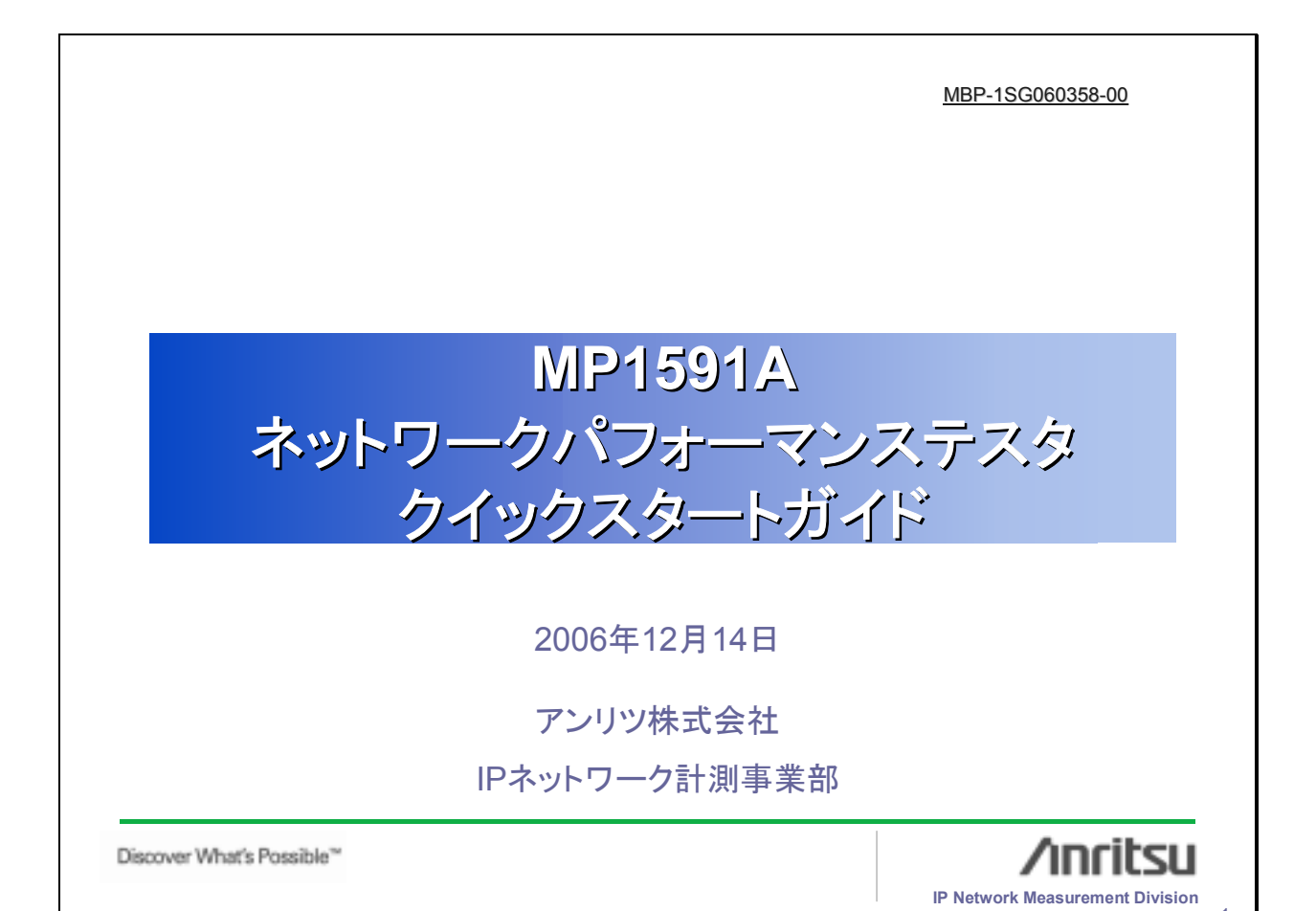

| 制御用ソフトウェアMX159001BをPCにイン                                                                                                    | ストールします                         |
|----------------------------------------------------------------------------------------------------|---------------------------------|
| PCにインストーラをコピーし、このアイコンをクリッ<br>インストールが始まります。 この画面ではMX159001Bを選択して下さい。 インストールが終了するとメインアプリケー                                                                                                    | vクすると自動的に                       |
| ションの二つのアイコンがデスクトップに<br>現れます。また、幾つかの補助アプリケー<br>ションがスタートメニューに現れます。                                                                                                    | < (bok (bot)) Dever             |
| Kortesson B.J     Kortesson B.J     Korte |                                 |
| デスクトップスタートメニュー                                                                                                    | Ancibru                         |
| Discover What's Possible™                                                                                                    | IP Network Measurement Division |

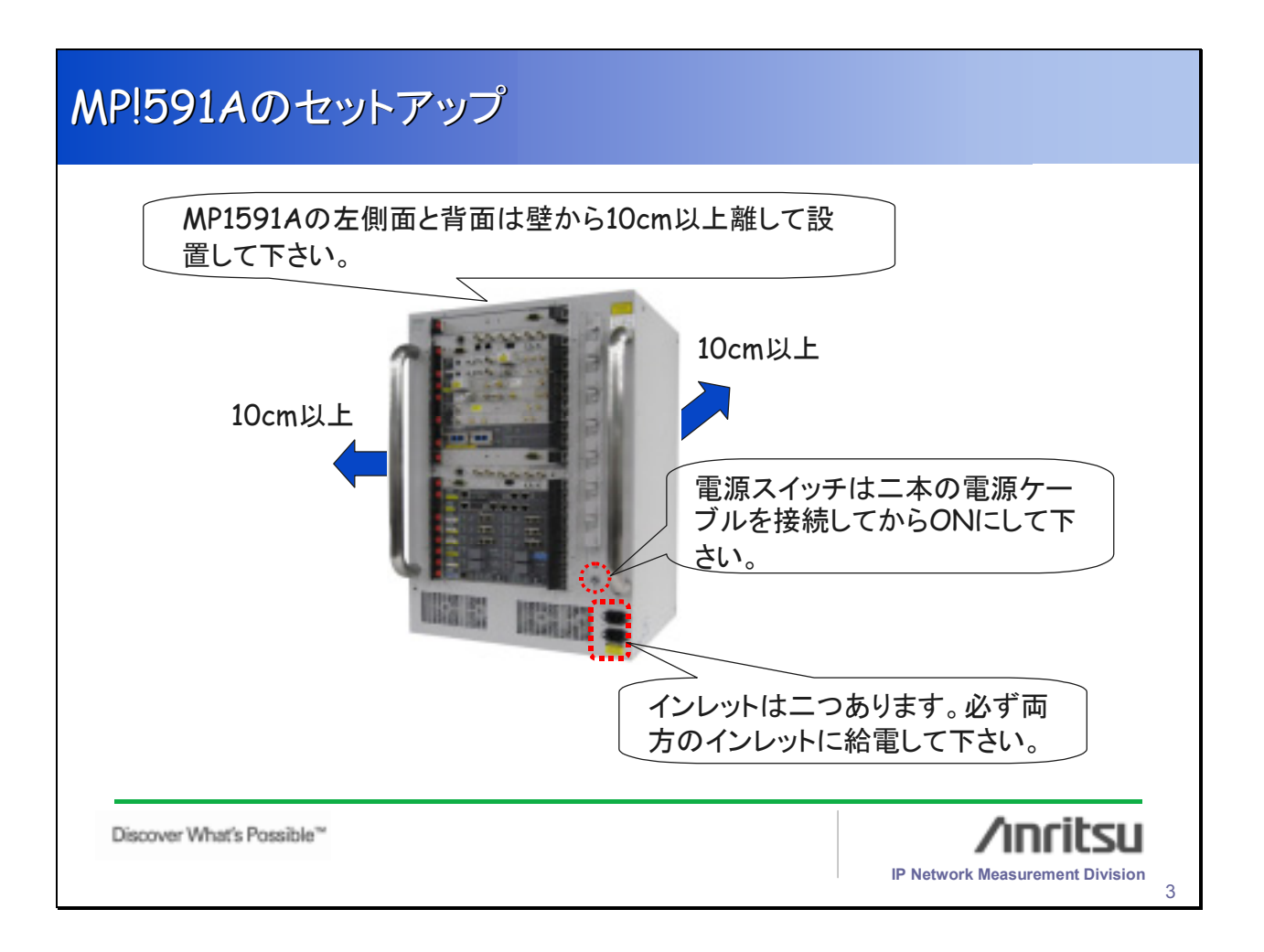

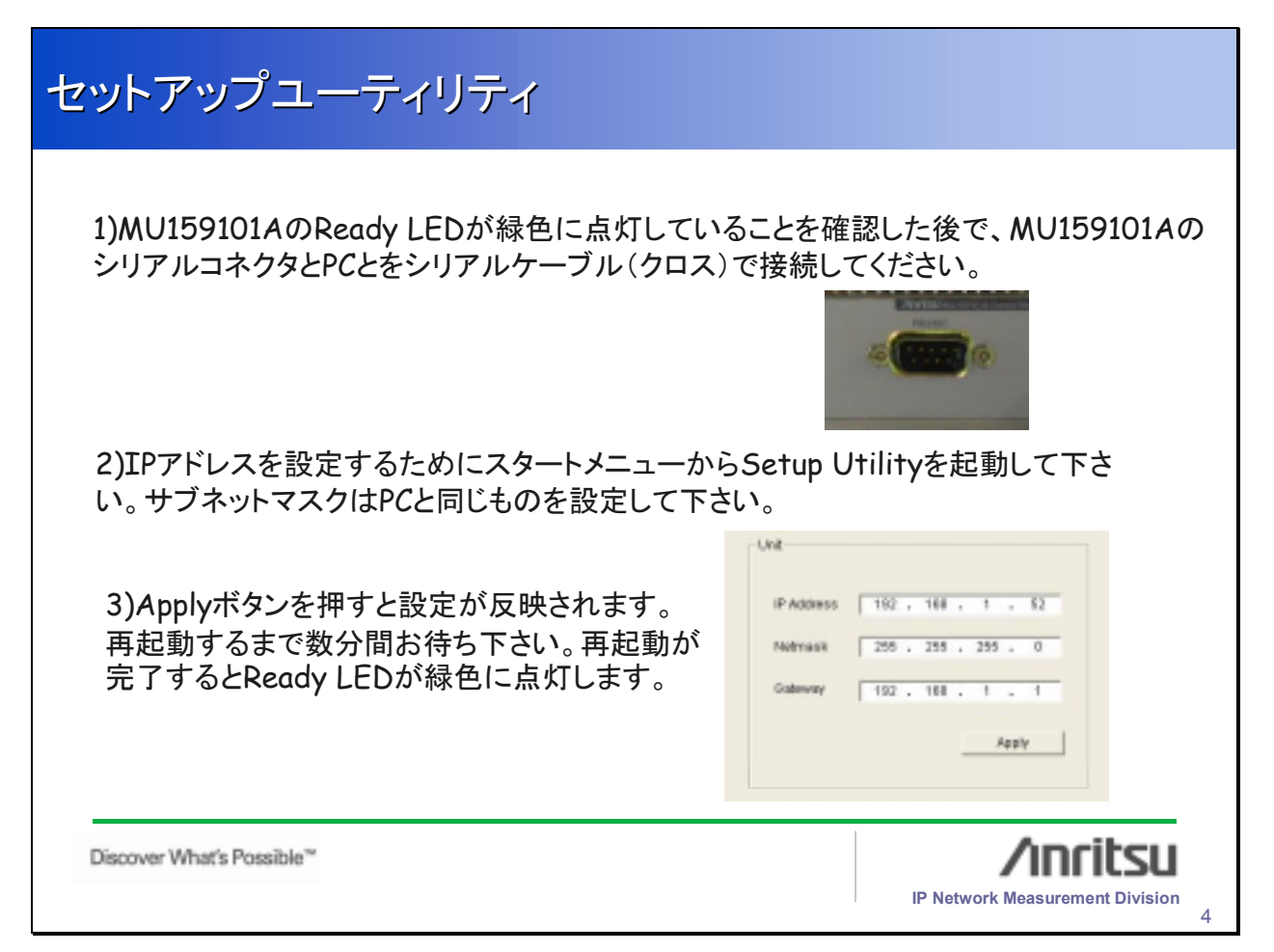

## MX159001Bのセットアップ

|                                                                                                    | cMP1591Aの制御用イーサネットポートをイーサネットケーブルで<br>下さい。制御用イーサネットポートは二つありますが、どちらを<br>も構いません。 |  |  |
|----------------------------------------------------------------------------------------------------|-------------------------------------------------------------------------------|--|--|
| <ul> <li>2)デスクトップのメインアプリケーションアイコンをクリックして<br/>MX159001Bを起動して下さい。</li> <li>3) MX159001B画面の左側のツリービューでUnitを選択し、右クリック<br/>からNew Entryを選択して下さい。</li> <li>4)前のページのSetup Utilityで設定したIPアドレスを入力し、<br/>OKボタンを押して下さい。</li> </ul> |                                                                               |  |  |
| Cannest Und Encoded V                                                                                                    | ersion mismatchダイヤログが出てしまったら、                                                 |  |  |
| Discover what's Possible                                                                                                    | IP Network Measurement Division                                               |  |  |

| ダウンロード                                                                                                    |
|----------------------------------------------------------------------------------------------------|
| <ol> <li>1)MX159001Bを終了して下さい。</li> <li>2)スタートメニューからSetup Utilityを起動し、Downloadタブを選択して下さい。</li> <li>3)Executeボタンを押して下さい。自動的にダウンロードが始まります。</li> <li>4)ダウンロードが終了するとExitボタンが押せるようになります。このボタンを<br/>押してSetup Utilityを終了してください。</li> <li>5ページ目のMX159001Bのセットアップにお戻り<br/>下さい。</li> </ol> |
| Discover What's Possible <sup>**</sup>                                                                                                    |

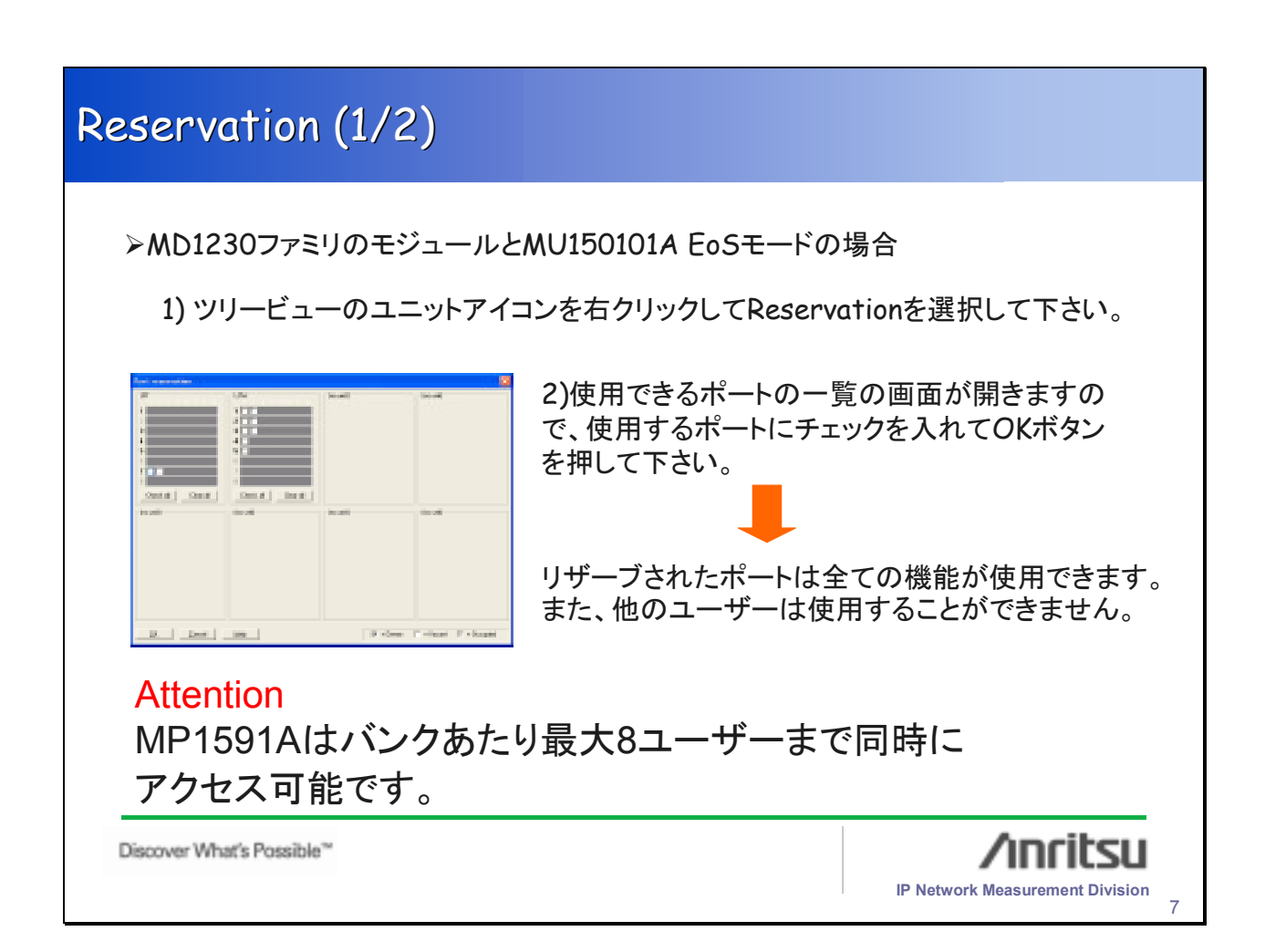

| Reservation (2/2)                                                                                                    |                                                                                                    |
|----------------------------------------------------------------------------------------------------|----------------------------------------------------------------------------------------------------|
| >MP1590ファミリのOTNモードの場合<br>5ページのMX159001Bのセットアップを<br>行った段階で自動的にReservationが<br>行われます。この段階で他のユーザー<br>はこれらのモジュールを使用できなくなり<br>ます。 | Contract Description         Description           Image: Contract Description         Description           Image: Contrescription         Description |
| Discover What's Possible**                                                                                                   | IP Network Measurement Division                                                                                                    |

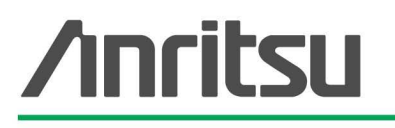

お見積り、ご注文、修理などのお問い合わせは下記まで。記載事項はおことわりなしに変更することがあります。

### アンリツ株式会社

**たま** 10%再生紙を 使用しています。

#### http://www.anritsu.co.jp

| 本 社 TE  | L046-223-1111 | 〒243-8555 | 神奈川県厚木市恩名5-1-1              |  |  |
|---------|---------------|-----------|-----------------------------|--|--|
| T&M営業本部 |               |           |                             |  |  |
| 第1営業部   | 046-296-1202  | 243-0016  | 神奈川県厚木市田村町8-5               |  |  |
| 第2営業部   | 046-296-1203  | 243-0016  | 神奈川県厚木市田村町8-5               |  |  |
| 第3営業部   | 03-5320-3560  | 160-0023  | 東京都新宿区西新宿6-14-1 新宿グリーンタワービル |  |  |
| 第4営業部   | 03-5320-3567  | 160-0023  | 東京都新宿区西新宿6-14-1 新宿グリーンタワービル |  |  |
| ネットワーク  | ネットワークス営業本部   |           |                             |  |  |
| 第1営業部   | 046-296-1205  | 243-0016  | 神奈川県厚木市田村町8-5               |  |  |
| 第2営業部   | 03-5320-3551  | 160-0023  | 東京都新宿区西新宿6-14-1 新宿グリーンタワービル |  |  |
| 第3営業部   | 03-5320-3565  | 160-0023  | 東京都新宿区西新宿6-14-1 新宿グリーンタワービル |  |  |
| 東京支店    | 03-5320-3559  | 160-0023  | 東京都新宿区西新宿6-14-1 新宿グリーンタワービル |  |  |
| 北海道支店   | 011-231-6228  | 060-0042  | 札幌市中央区大通西5-8 昭和ビル           |  |  |
| 東北支店    | 022-266-6131  | 980-0811  | 仙台市青葉区一番町2-3-20 第3日本オフィスビル  |  |  |
| 関東支社    | 048-600-5651  | 330-0081  | さいたま市中央区新都心4-1 FSKビル        |  |  |
| 千葉営業所   | 043-351-8151  | 261-0023  | 千葉市美浜区中瀬1-7-1               |  |  |
|         |               |           | 住友ケミカルエンジニアリングセンタービル        |  |  |
| 東関東支店   | 029-825-2800  | 300-0034  | 土浦市港町1-7-23 ホープビル1号館        |  |  |
| 新潟支店    | 025-243-4777  | 950-0916  | 新潟市米山3-1-63 マルヤマビル          |  |  |
| 中部支社    | 052-582-7281  | 450-0002  | 名古屋市中村区名駅3-22-4 みどり名古屋ビル    |  |  |
| 関西支社    | 06-6391-0111  | 532-0003  | 大阪市淀川区宮原4-1-14 住友生命新大阪北ビル   |  |  |
| 東大阪支店   | 06-6787-6677  | 577-0066  | 東大阪市高井田本通7-7-19 昌利ビル        |  |  |
| 中国支店    | 082-263-8501  | 732-0052  | 広島市東区光町1-10-19 日本生命光町ビル     |  |  |
| 四国支店    | 087-861-3162  | 760-0055  | 高松市観光通2-2-15 第2ダイヤビル        |  |  |
| 九州支店    | 092-471-7655  | 812-0016  | 福岡市博多区博多駅南1-3-11 博多南ビル      |  |  |

#### 計測器の使用方法、その他についてのお問い合わせは下記まで。

計測サポートセンター

TEL: 0120-827-221、FAX: 0120-542-425 受付時間/9:00~17:00、月~金曜日(当社休業日を除く) E-mail: MDVPOST@cc.anritsu.co.jp

●ご使用の前に取扱説明書をよくお読みの上、正しくお使いください。

0604

■本製品を国外に持ち出すときは、外国為替および外国貿易法の規定により、日本国政府の輸 出許可または役務取引許可が必要となる場合があります。また、米国の輸出管理規則により、 日本からの再輸出には米国商務省の許可が必要となる場合がありますので、必ず弊社の営業 担当までご連絡ください。

No. MP1591A-J-T-1-(1.00) 公知 2006-12 AKD